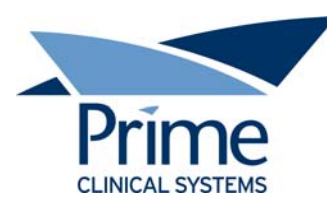

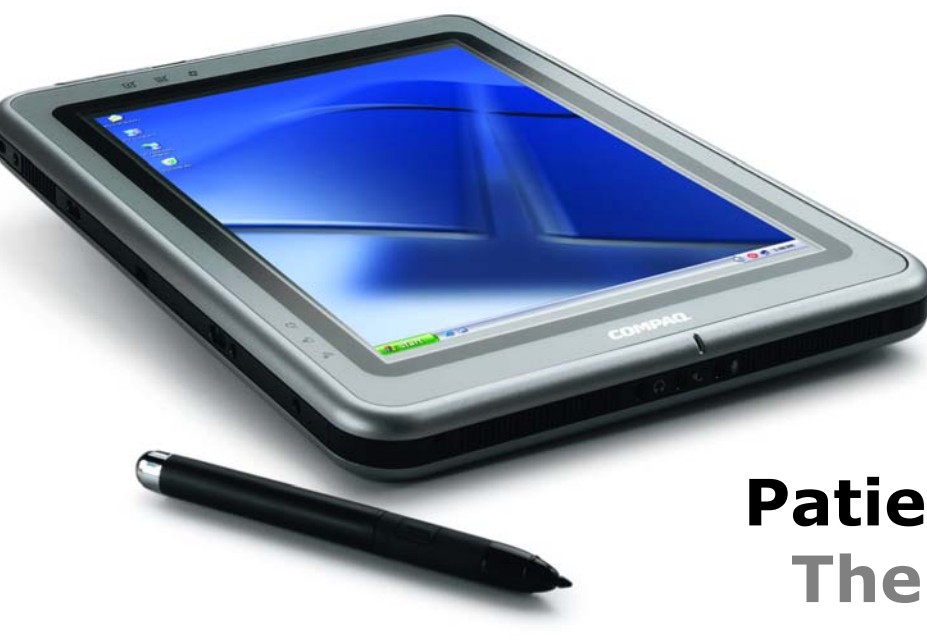

# Patient Chart Manager The Doctor's Choice

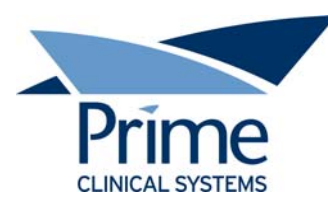

Prime's Patient Chart Manager provides 192 bit encryption and fully automated audit trail. All data resides on the server not on the client.

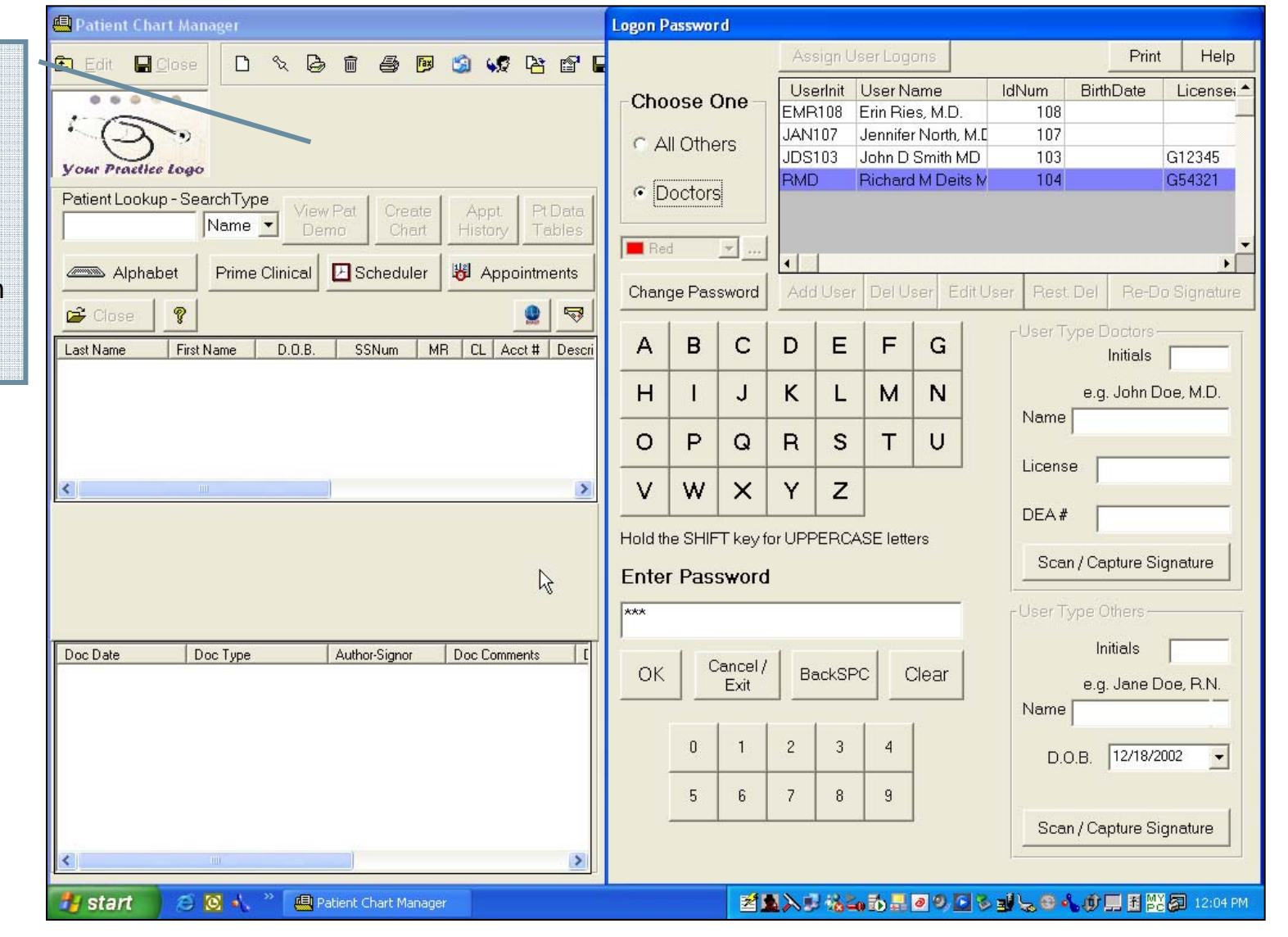

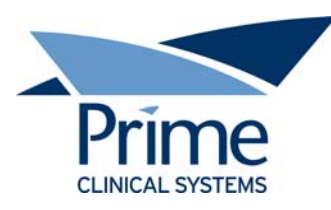

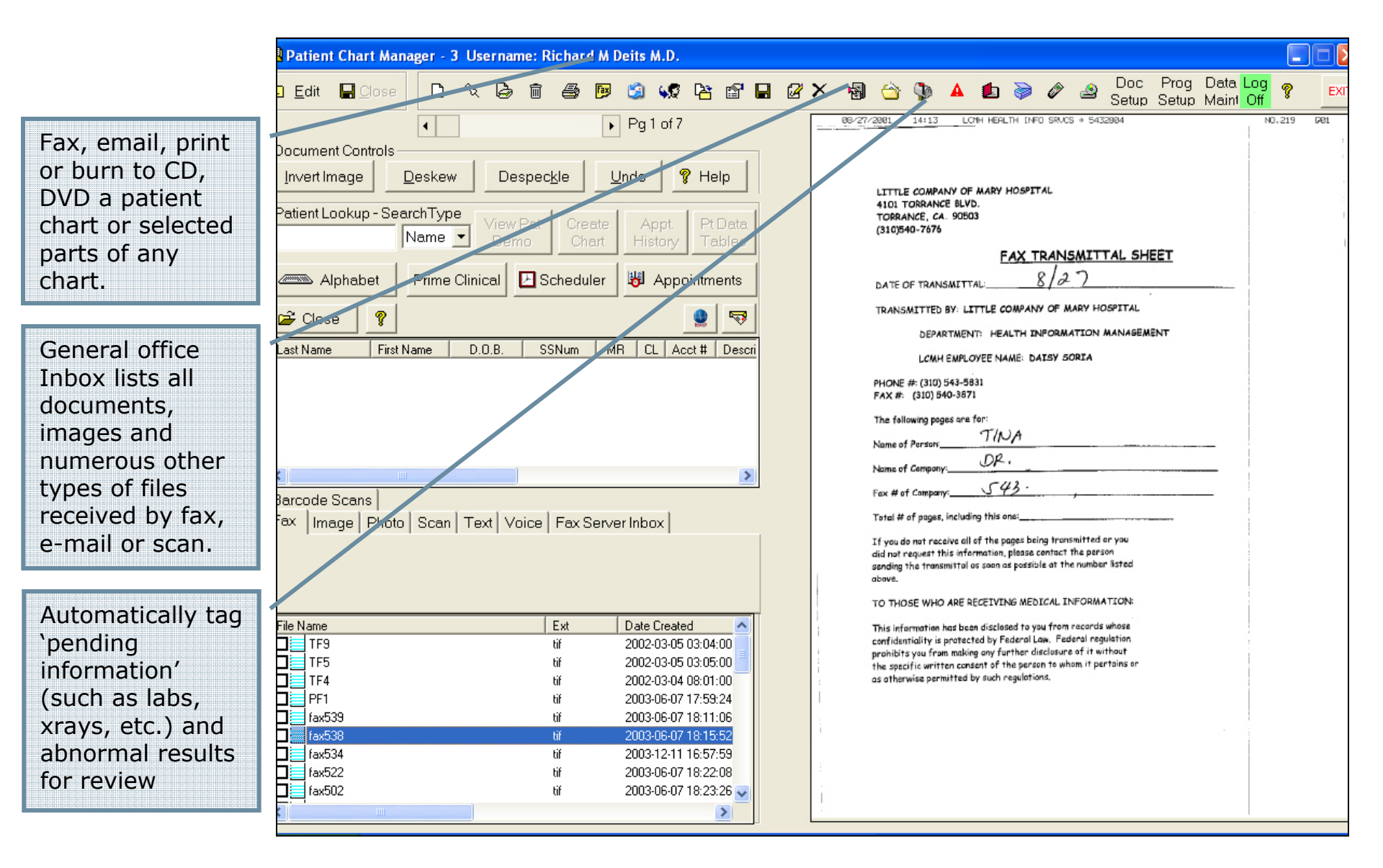

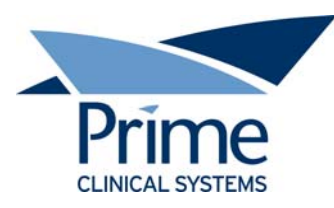

|                                                                                                    | Patient Chart Manager - 3 Username: Richard M Deits M.D.                                                                                                    |
|----------------------------------------------------------------------------------------------------|----------------------------------------------------------------------------------------------------|
| Black and white                                                                                      | 🖻 Edit 🖬 Dose 🗈 🗞 🗟 🗑 🞒 🕼 🕼 🕼 📽 😭 📽 🖀 🖉 🖌 🦓 🖄 🧐 🏠 🌾 🗚 🗐 🍃 🖉 🔺 🕲 🖉 🖉 Doc Prog Data Log 💡 🖻                                                                                                    |
| image of x-ray<br>received. Right<br>click on the line<br>item to file into<br>the patient<br>chart. | Photo Controls<br>Bright Contrast Hue Sat Zoom Rotate<br>Photo Controls<br>Patient Lookup - SearchType<br>View Pat Create Appt. Pt Data<br>Name View Pat Create Appt. Pt Data<br>History Tables<br>Althabet Prime Clinical PSchedular III Annointments                                                                                                    |
|                                                                                                    |                                                                                                    |
|                                                                                                    | Last Name First Name D.O.B. SSNum MR CL Acct # Descri<br>Barcode Scans<br>Fax Image Photo Scan Text Voice Fax Server Inbox                                                                                                    |
|                                                                                                    | Imite Value       Date Ordered         Anomalous Origin of Left Coronau Artery Fro       jpg       2002-03-23 17:24:54         Anomalous Origin of Left Circumflex       jpg       2002-03-23 17:21:46         Anomalous Origin and Course of RCA III b       jpg       2002-03-23 17:21:28         Anomalous Origin and Course of RCA III b       jpg       2002-03-23 17:20:50         Anomalous Origin and Course of RCA II       jpg       2002-03-23 17:20:50         Anomalous Origin and Course of RCA II       jpg       2002-03-23 17:20:50         Anomalous Origin and Course of RCA II       jpg       2002-03-23 17:20:50         Anomalous Origin and Course of RCA II       jpg       2002-03-21 17:20:50         Anomalous Origin and Course of RCA II       jpg       2002-03-21 17:20:50         ABN CXR       jpg       2002-03-21 17:20:54         03       jpg       2001-10-30 16:21:16         00001,Image - Judy Arnold Echo       bwp       2001-10-30 16:21:16 |

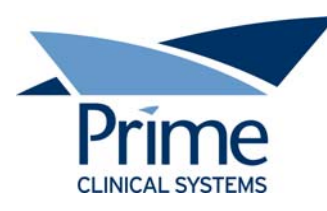

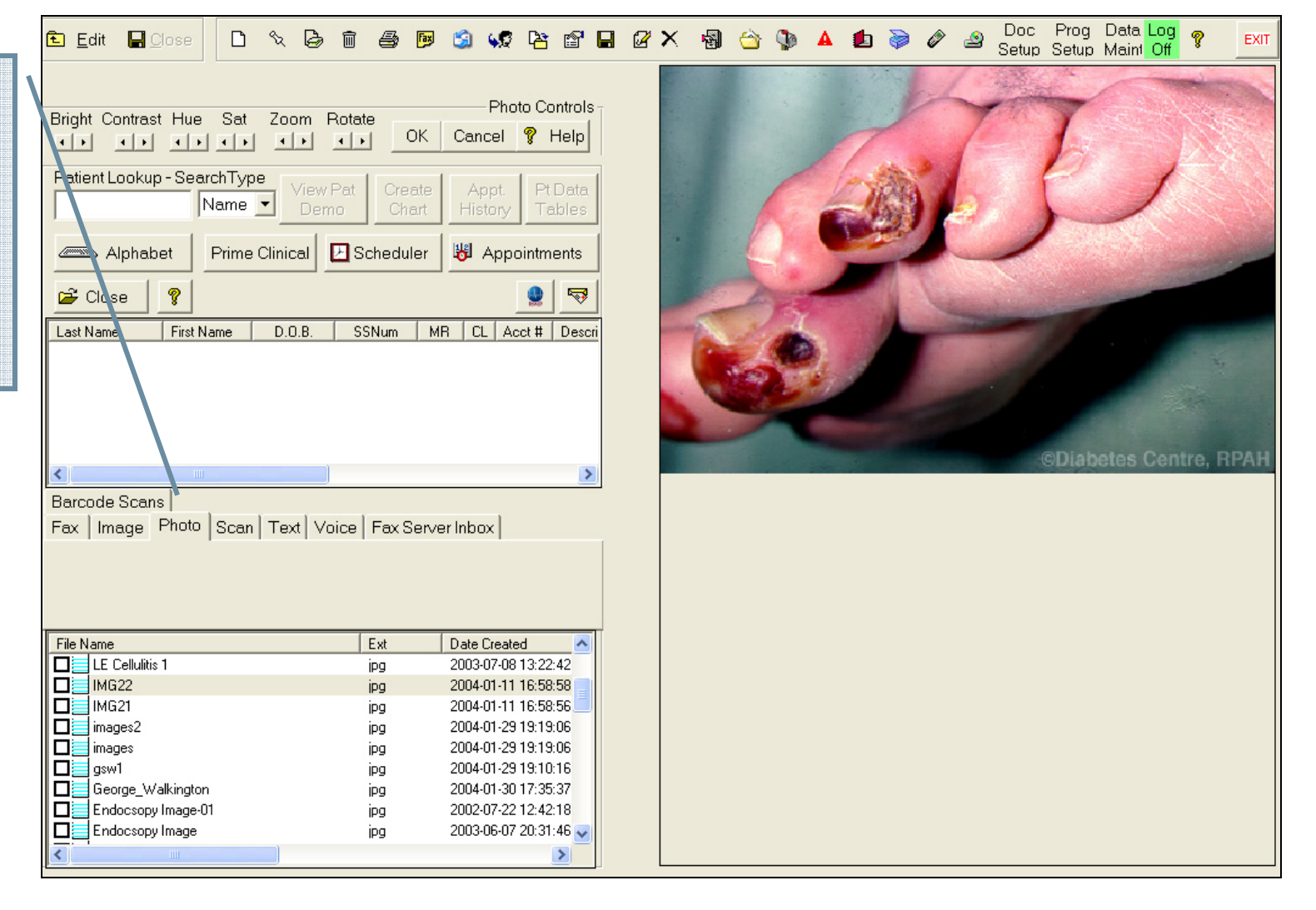

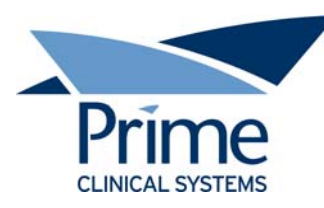

Use bar codes to scan forms and auto-file to the appropriate patients chart tab

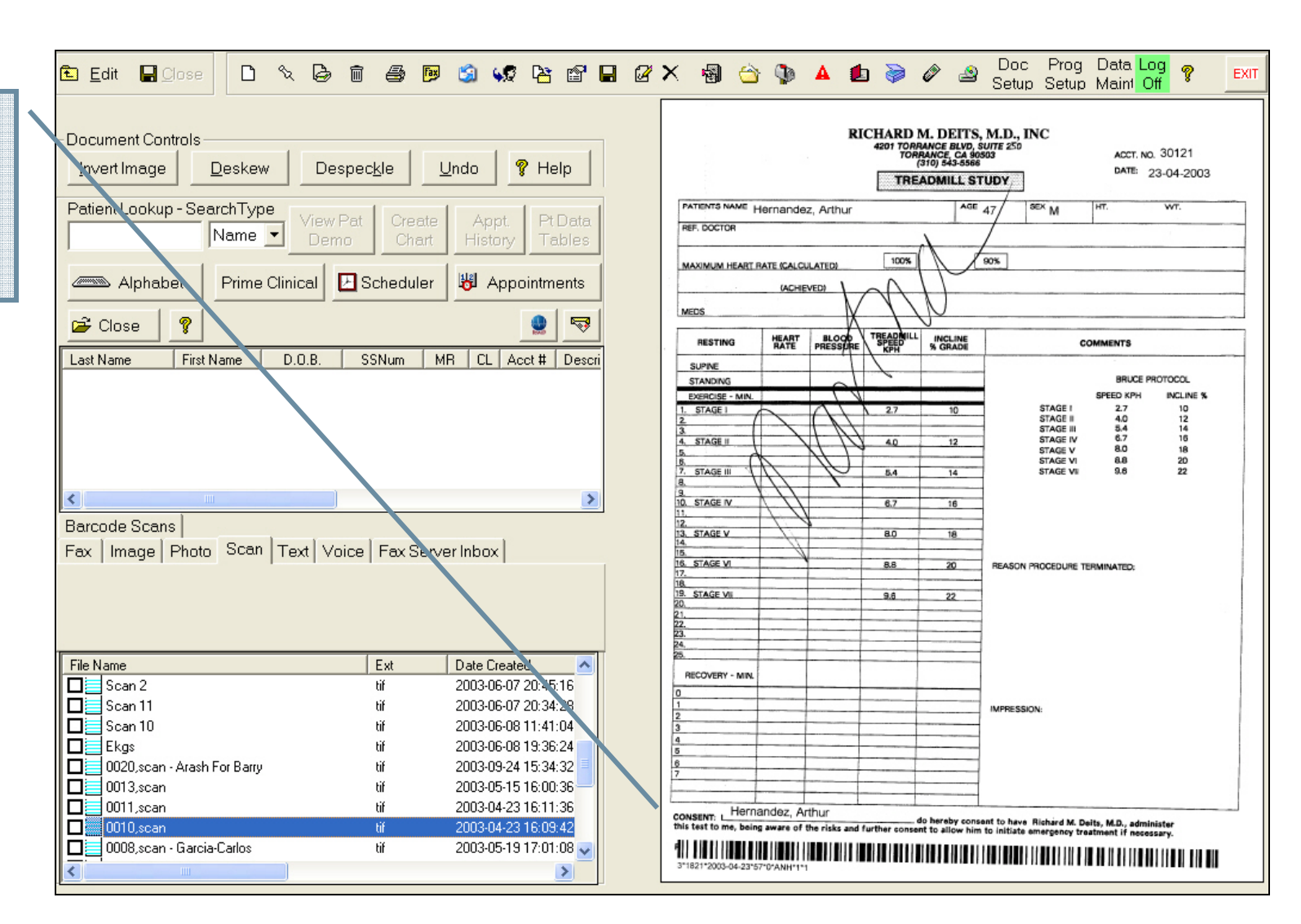

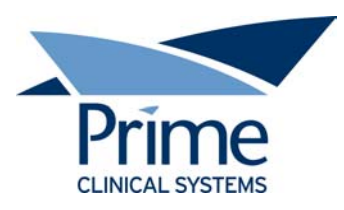

| View patient<br>charts from a<br>single screen,<br>such as<br>scheduled<br>appointments<br>Allergies | Edit       Close       Image: Sector Sector Sector Sector Sector Sector Maint Off       Extr         Your Practice Logo       Patient Photo       Image: Sector Sector Sector Maint Off       Image: Sector Sector Maint Off       Image: Sector Sector Maint Off       Image: Sector Sector Maint Off       Image: Sector Sector Maint Off       Image: Sector Maint Off       Image: Sector Maint Off       I                                                                                                    |
|----------------------------------------------------------------------------------------------------|----------------------------------------------------------------------------------------------------|
|                                                                                                    | 🕞 Close 👔 ANDERSON, JANET (PPO) 💽 🤿 Problem List 🗆 All 🗅 X 🌚 🖸 🎒 🤋                                                                                                    |
| Photo                                                                                                | Last Name First Name D.O.B. SSNam MB CL Acct # Description Comment Active Date Onset Date                                                                                                    |
|                                                                                                    | ADAMS JANE 1950-01-01 878878788 1863 3 30108 Main C 0 428.0 CUNDED IVE HEART 05/01/2003                                                                                                    |
|                                                                                                    | ANDERSON LINE 1 1996-08-05 1796 3 30066 Main C 0 401.1 BENIGN HYPERTENSION 2 05/01/2003                                                                                                    |
| Current problem                                                                                      | 1 530 INVOLV 2003                                                                                                    |
| list automatically                                                                                   |                                                                                                    |
| updated                                                                                              | Tests & Procedures All All Categories Descriptions Descriptions Descriptions                                                                                                    |
|                                                                                                    | PTP REPORTS Questionaire Radiology Rx WC Seg CPT Description Comment Date Active Created By                                                                                                    |
| Tests and                                                                                            | All Pages Billing CHDP Concults Demographics Echo EKG 0 93350 ECHO TRANSTHORACIC 05/01/2003 import                                                                                                    |
| procedures                                                                                           | 1 99855 HIB VACCINE 03/22/2004 RMD                                                                                                    |
|                                                                                                    |                                                                                                    |
|                                                                                                    | Doc Date Doc Type Author-Signor Doc C                                                                                                    |
| Medications with                                                                                     | Def 2004-03-22 H & P RMD-RMD Meds: Model Model Mo |
| interactions,                                                                                        | 2004-03-09 H & P hMD RMD Sig (Directions) Date ▲                                                                                                    |
| allergy, dosage                                                                                      | 2003-11-13 H & P . RMD-RMD 1 2003-09-16 General Univ-RMD 1 2003-09-16 General Univ-RMD 1 CAP(S) P.O. b.i.d. 07/3*                                                                                                    |
| information and                                                                                      |                                                                                                    |
| more updated                                                                                         | 2003-05-05 Billing ScanNoSid                                                                                                    |
| automatically                                                                                        | 2003/68-29 Hospital Scan-RMD                                                                                                    |
|                                                                                                    |                                                                                                    |

Billing info

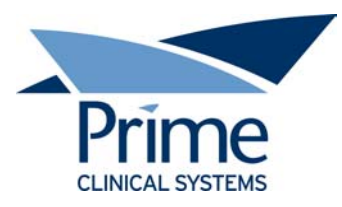

|                                                                                              | Pá              | atient Dat           | a Tables    |          |                            |                                     |           |                                                                              |                                                                                               |        |                         |          |                      |                                                                                                   |
|----------------------------------------------------------------------------------------------|-----------------|----------------------|-------------|----------|----------------------------|-------------------------------------|-----------|------------------------------------------------------------------------------|-----------------------------------------------------------------------------------------------|--------|-------------------------|----------|----------------------|---------------------------------------------------------------------------------------------------|
| ed to track<br>ecialty-specific<br>ta for research                                           |                 | Growth               | n Param )   | Immun    | ization Pl                 | PD Oth                              | er Lab    | Lab Flow                                                                     | () × Ray                                                                                      | Vision | Hearing                 | Vital Si | <mark>iqns</mark> ch | emo2]                                                                                             |
| reporting 2 Or                                                                               |                 | PROVINI              | DATE        | AGE MO   | HEIGHT IN                  | HT %                                | WEIGHT    | WT %                                                                         | BMI                                                                                           | BML %  | WT HT%                  | HEAD     | HEAD %               | СОММЕ                                                                                             |
| reporting : Or                                                                               |                 |                      | 02/16/2004  | 8.50     | 2.799.2                    | 100                                 |           | 0                                                                            | 0                                                                                             | 0      | 0                       |          | 0                    |                                                                                                   |
| out data from                                                                                |                 |                      | 12/09/2003  | 5.50     | 27.2                       | 97                                  | 18.7      | 96                                                                           | 0                                                                                             | 0      | 67                      |          | 0                    | wrona                                                                                             |
| agnostic                                                                                     |                 |                      | 11/19/2003  | 5.50     | 26.2                       | 80                                  | 17.7      | 90                                                                           | 0                                                                                             | 0      | 69                      |          | 0                    |                                                                                                   |
| vices? Define                                                                                |                 |                      | 11/19/2003  | 5.50     | 28.2                       | 100                                 | 18.7      | 96                                                                           | 0                                                                                             | n<br>n | 30                      |          | n<br>n               |                                                                                                   |
| ur own tobloc                                                                                |                 |                      | 11/12/2003  | 5.50     | 27.0                       | 95                                  | 17.5      | 88                                                                           | 0                                                                                             | 0      | 38                      |          | 0                    |                                                                                                   |
| ur own tables                                                                                |                 |                      | 11/06/2003  | 4.50     | 26.0                       | 92                                  | 16.8      | 93                                                                           | _0                                                                                            | 0      | 61                      | 16 50    | 33                   | test                                                                                              |
| re.                                                                                          |                 |                      | 11/06/2003  | 4 50     | 26.5                       | 97                                  | 15.8      | 83                                                                           | 70                                                                                            | Weig   | ght - LB vs Height - IN |          | 2                    | Close/                                                                                            |
|                                                                                              |                 |                      |             |          |                            |                                     |           |                                                                              | 60                                                                                            |        |                         |          | $A \equiv$           | WT_LEN<br>P97<br>P95<br>P90<br>P75                                                                |
| Vital Signs chemo2                                                                           | Chan            | qe Tab               |             |          |                            |                                     |           |                                                                              | 50<br>50<br>1<br>1<br>1<br>1<br>1<br>1<br>1<br>1<br>1<br>1<br>1<br>1<br>1<br>1<br>1<br>1<br>1 |        |                         |          |                      | WT_LDH<br>P87<br>P85<br>P85<br>P85<br>P85<br>P10<br>P5<br>P3<br>P3<br>P3                          |
| Vital Signs chemo2                                                                           | Chan            | qe Tab               | # Decimal F | lcs Text | Fid Max # C                | hars U                              | nits Dis  | Jav Col Width                                                                | 60<br>50<br>40<br>81 H few<br>30<br>20                                                        |        |                         |          |                      | WT_LDH<br>P87<br>#98<br>#98<br>#90<br>#90<br>#95<br>#90<br>#95<br>#9<br>#9                        |
| Vital Signs Chemo2<br>Field Name<br>PROVINIT                                                 | Chan<br>Date Ti | qe Tab               | # Decimal F | Ics Text | Fid Max # C                | hars U                              | nits Disa | olav Col Width<br>7.12                                                       | 60<br>50<br>40<br>11<br>16%<br>30<br>20                                                       |        |                         |          |                      | WT_LDH<br>P87<br>P87<br>P87<br>P85<br>P85<br>P85<br>P85<br>P85<br>P85<br>P85                      |
| Vital Signs Chemo2<br>Field Name<br>PROVINIT<br>DATE                                         | Chan<br>Date Ti | qe Tab<br>me Numeric | # Decimal F | Ics Text | Fld Max # C                | hars U                              | nits Dist | olav Col Width<br>7.12<br>10.00                                              |                                                                                               |        |                         |          |                      | WT_LOR<br>P07<br>P07<br>P07<br>P07<br>P07<br>P07<br>P07<br>P07<br>P07<br>P07                      |
| Vital Signs Chemo2<br>Field Name<br>PROVINIT<br>DATE<br>THERAPY                              | Chan<br>Date Ti | qe Tab               | # Decimal F | los Text | Fld Max # C<br>f 6<br>f 20 | hars U<br>LB<br>KG                  | nits Dist | olav Col Width<br>7.12<br>10.00<br>20.00                                     |                                                                                               |        |                         |          |                      | WT_LEN<br>P07<br>P07<br>P07<br>P07<br>P07<br>P07<br>P07<br>P07<br>P07<br>P07                      |
| Vital Signs Chemo2<br>Field Name<br>PROVINIT<br>DATE<br>THERAPY<br>HT                        | Chan            | qe Tab               | # Decimal F | Ics Text | Fld Max # C<br>6<br>20     | hars U<br>LB<br>KG<br>IN<br>M       | nits Disa | olav Col Width<br>7.12<br>10.00<br>20.00<br>10.00                            |                                                                                               |        |                         |          |                      | W7_LEN<br>P27<br>P37<br>P30<br>P35<br>P35<br>P35<br>P35<br>P35<br>P35<br>P35<br>P3                |
| Vital Signs chemo2<br>Field Name<br>PROVINIT<br>DATE<br>THERAPY<br>HT<br>WT<br>S AREA        | Chan            | ge Tab<br>me Numeric | # Decimal F |          | Fld Max # C<br>6<br>20     | hars U<br>LB<br>KG<br>IN<br>M<br>CM | nits Disa | olav Col Width<br>7.12<br>10.00<br>20.00<br>10.00<br>10.00<br>20.00          |                                                                                               | 20     | 30<br>Height - N        | 40       | 50                   | WT_LDH<br>90°<br>90°<br>90°<br>915<br>915<br>915<br>915<br>915<br>915<br>915<br>915<br>915<br>915 |
| Vital Signs chemo2<br>Field Name<br>PROVINIT<br>DATE<br>THERAPY<br>HT<br>WT<br>S AREA<br>HCT |                 | ge Tab<br>me Numeric | # Decimal F | lcs Text | Fld Max # C<br>6<br>20     | hars U<br>LB<br>KG<br>IN<br>M<br>CM | nits Disa | olav Col Width<br>7.12<br>10.00<br>20.00<br>10.00<br>10.00<br>20.00<br>10.00 |                                                                                               | 20     | 30<br>Height - IN       | 40       | 60                   | WT_LDH<br>90°<br>90°<br>90°<br>915<br>915<br>915<br>915<br>915<br>915<br>913<br>913               |

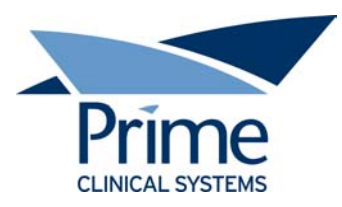

|                                                       | 🔁 Edit 🖬 Close 🛛 🗅 🔨 🖨 🗃 🚭 🖻 🏐 📢 🎦 🖬 🖉 🗙 🆓 🔺                                                                                                    | 🕨 🖢 💝 🤌 Doc Prog Data Log 🦻 🗾 Exit                                                                                                    |
|-------------------------------------------------------|----------------------------------------------------------------------------------------------------|----------------------------------------------------------------------------------------------------|
| Select patient here                                   | your Practice Logo MCL                                                                                                    | Page 1 of 3<br>MILLENNIUM CLINICAL LABORATORIES, INC<br>401 South Flower St., Burbank, Ca 9 1502                                                                                                    |
| Select patient-<br>specific chart<br>tabs here        | Patient Look up - SearchType<br>A Name View Pat<br>Demo Chart History Tables<br>Alphabet Prime Clinical Scheduler Appt. Pt Data<br>Tables<br>Appointments<br>Client:<br>Demo Chart History Tables<br>Appointments<br>Patient:<br>Dos:<br>Searcet<br>Searcet | ACC No:<br>Date Collected: 10/19/2001<br>Date Collected: 10/19/2001<br>Date Reported: 20/19/2001<br>Date Reported: 20/19/2001<br>Date Repor                                                                                                    |
| Coo doouroosto                                        | ANDERSON JANET 1956-08-05 1798 3 30086 Main C                                                                                                    | CI_LKGKJ<br>Fings Results Expected Units                                                                                                    |
| See documents<br>within tabs and<br>click to see page | All Pages Billing CHDP Consults Demographics Echo EKG PTP REPORTS Questionaire Radiology Rx WC     Hospital Labs Office Notes Prescriptions Progress Notes      Doc Date Doc Type Author-Signor Doc Com     2003-07-28 Lab Scan-RMD     2003-07-24 Lab Scan-RMD     2003-05-13 Lab Scan-RMD     2003-05-04 Lab Scan-RMD     2003-05-04 Lab Scan-RMD                                                                                                    | нтентурия<br>нтенти 154 70-110 Маури<br>а.в. 6.8-1.5 Маури<br>2.3 10-27 ВАТО<br>146 135-146 МЕСУЦ<br>4.6 3.5-5.3 МЕСУЦ<br>4.6 3.5-5.3 МЕСУЦ<br>30 20-34 МАСУЦ<br>30 20-34 МАС |
|                                                       | https://www.labdat.com                                                                                                    | v/client/printview.asp?printbox=508259 10/19/01                                                                                                    |

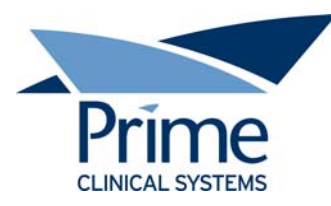

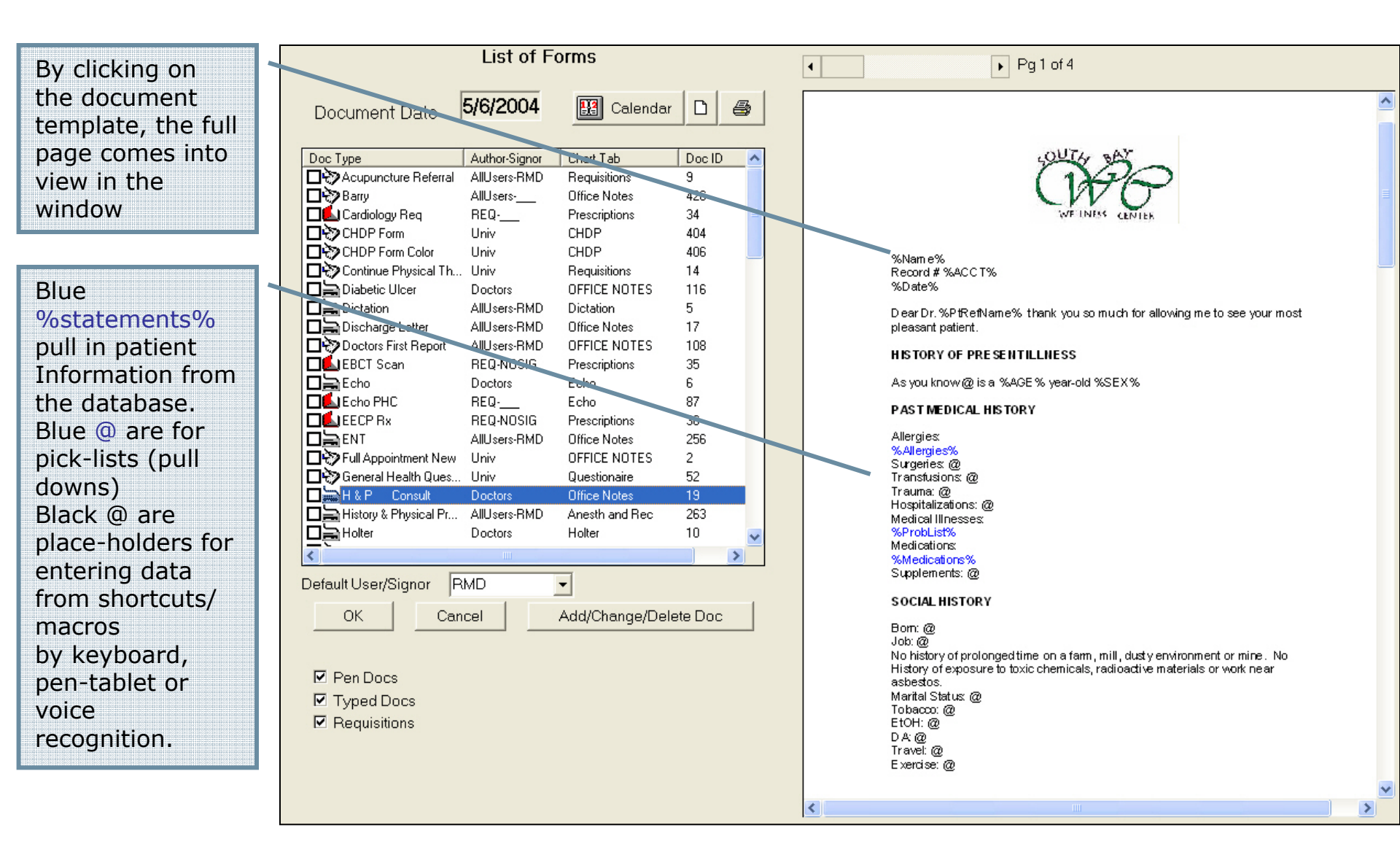

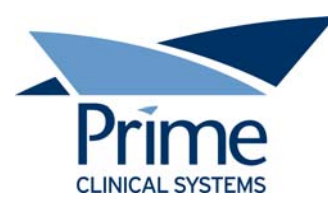

Blue %statements% example that pulls in patient Diagnoses Physician's can use their own pick-lists and shortcuts to be entered by keyboard pen-tablet or voice recognition.

### May-6-2004

#### TREADMILL STRESS TEST

### Indication:

| L'ICQ | gnobob. |                              |         |
|-------|---------|------------------------------|---------|
| #     | ICD9    | Description                  | Comment |
| 1     | 428.0   | Congestive Heart Failure Uns |         |

After obtaining baseline heart rate, blood pressure, and electrocardiogram, the patient was exercised on a treadmill using a standard Bruce protocol. The patient exercised a total of I feel that the patient is doing well. I will continue with the current therapy and see them in 4 months. minutes and @ seconds after

| which th sho                     | ortcut Editor |                                                                                                    |
|----------------------------------|---------------|----------------------------------------------------------------------------------------------------|
| maxima                           | SHORTCUT      | EXPANDED TEXT                                                                                        |
| outstant                         | 4mfu          | I feel that the patient is doing well. I will CCTx and see them again in four r $-$                  |
| @% of                            | afib          | atrial fibrillation                                                                                  |
| reached                          | amox7d        | amoxicillin 500 mg TID for 7 days, # 21 no refills                                                   |
| no ecto <mark>r</mark><br>abnorm | ascmac        | The tricuspid and pulmonic valves are normal. The mitral and aortic valv sclerosis without stenosis. |
|                                  | cad           | coronary artery disease                                                                              |
| CONCL                            | chf           | congestive heart failure                                                                             |
|                                  | hrchol        | hypercholesterolemia                                                                                 |
| 1. This                          | htn           | hypertension 📃                                                                                       |
| blood pr 💶                       |               | <u>&gt;</u>                                                                                          |

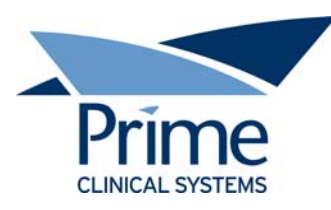

Doc Prog Data Log 🕒 🗴 🚇 🗐 📢 🎦 🖆 🖬 🖉 X 🍓 🍅 💊 🔺 🖢 ờ 2 Ē. E Close D % EXIT Setup Setup Maint Off .... ~ **Physicians Inbox** Your Practice Logo red flag up if Patient Lookup - SearchType new mail has Anderson, Janet Name Record # 30086 May-6-2004 arrived as well E Scheduler Happointments Alphabet Prime Clinical TREAD MILL STRESS TEST as audible Indication notification Ŷ 5 😅 Close Diagnoses: # ICD9 Description Comment Last Name First Name D.O.B. SSNum MB CL Acct # Descri 428.0 Congestive Heart Failure Uns ANDERSON JANET 1956-08-05 1798 30086 3 Main ( To sign a After obtaining baseline heart rate, blood pressure, and electrocardiogram, the patient was exercised on a treadmill using a standard Bruce protocol. The document and at patient exercised a total of I feel that the patient is doing well. I will continue with the current therapy and see them in 4 months, minutes and @ seconds after the same time which the test was discontinued secondary to fatigue and reaching over @% of 3 maximal predicted heart rate for age. Maximum metabolic workload was remove it from outstanding at @ METS. Maximum rate pressure product was @ at @. The Richard M Deits M.D. Inbox MyDocs patient's heart rate began at @ and reached a peak of @, which was above the the physicians @% of maximal predicted of @. The patient's blood pressure began at @ and reached a peak of @. The patient denied any anginal symptoms. There were inbox the doctor no ectopic beats. There were no significant ST segment nor T-wave abnormalities appreciated. simply right CONCLUSION clicks and 1. This is a maximum exercise stress test demonstrating normal heart rate and Doc Type Author-Signor selects "Sign Doc Date Doc Com blood pressure response to exercise with an excellent exercise capability. 2004-05-06 H&P RMD-RMD Doc". 2. There is no EKG evidence of subendocardial injury or ischemia at the 2004-05-06 **BMD-BMD** exercise level attained. Open Chart 2004-05-04 History & ... RMD-R 3. The patient had no anginal symptoms. 2004-03-22 H&P .... RMD-R Close Inbox The document 2004-03-09 Sign Doc H&P RMD-R 4. There were no ectopic beats. Remove from Mailbox 2003-09-11 Hospital ... Scan-R always 5. There is no old test for comparison. 2003-09-09 Holter RMD-R Help remains in the 2003-08-29 Ortho FU TNX-RMD %signature% 2003-08-07 Hospital ... Scan-RMD patient chart. > <

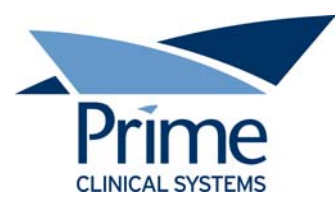

| Auto fill any | form |
|---------------|------|
| or document   | -    |
| (H&P's        |      |
| SOAP notes    | or   |
| any internal  |      |
| forms .       |      |

Scan document then place yellow database fields into the form once.

|                                                                                                    | Calendar 🗋 🖨         | MME: Marka Markes<br>Please fully complete stops 1 to 4 below to help ensure timely processing of your patient's pre-                                                                                                    |
|----------------------------------------------------------------------------------------------------|----------------------|----------------------------------------------------------------------------------------------------|
| c Type Author-Signor Commer                                                                                                    | nts Chart Tab 🔨      | Questions? Call Customer Service at 1-888-EASYRXI (1-888-327-9791).                                                                                                    |
| Acupuncture Referral AllUsers-RMD AZIZI Al                                                                                                    | CUPU Requisitions    |                                                                                                    |
| 🕉 Continue Physical Th Univ CONTIN                                                                                                    | VUE P Requisitions   | STEP 1 Fill in both the Subscriber and the Patient Information below.                                                                                                    |
| Doctors First Report AllUsers-RMD                                                                                                    | OFFICE NOTE          | Card Member #:                                                                                                    |
| 🏷 Full Appointment New 🛛 Univ                                                                                                    | OFFICE NOTE          | (Usually different than the health plan ID #.)                                                                                                    |
| 🏷 General Health Ques Univ                                                                                                    | Questionaire         | Subscriber Information (card holder):                                                                                                    |
| 🏷 Jack Frost Football 🛛 Univ                                                                                                    | Progress Note        | Name:(First) First Name (Last) Last Name                                                                                                    |
| Medi Stockings Rx AllUsers                                                                                                    | PRESCRIPTIC          | Address: Street1                                                                                                    |
| Medical Memo AllUsers-RMD                                                                                                    | Medical Memc         | City City State State Zip Code Zip Phone Phone Phone BirthDat                                                                                                    |
| Merk Rx AllUsers-RMD                                                                                                    | Prescriptions        | Patient Name: (Fiss) Fist Rande (Last) Last Rande Dob.                                                                                                    |
| 🏷 Neuro Univ                                                                                                    | REQUISITION          | Confirm your office's secure fax # (Most patients can receive up to a 90-day supply and                                                                                                    |
| New Patient Appt Dr S Univ                                                                                                    | OFFICE NOTE          | Check the box to indicate a change,<br>and write in the correct # Fax the completed form to: 1-800-837-095                                                                                                    |
| Patient Demographic Univ PATIEN                                                                                                    | IT DE Requísitions 💳 | (310)543-2804 Richard Deits, M.D.                                                                                                    |
| Patient Pain Drawing Univ                                                                                                    | OFFICE NOTE          | New fax d:                                                                                                    |
| Payment Plan Univ                                                                                                    | Registration         | Torrance files, Subs 250                                                                                                    |
| PR 2 AllUsers-RMD                                                                                                    | OFFICE NOTE          | STEP 3: LastName, FirstName Doc Date                                                                                                    |
| PR 3 AllUsers-RMD                                                                                                    | OFFICE NOTE          | Complete for new patients or for I NAME DATE:                                                                                                    |
| PR2 AllUsers-                                                                                                    | PTP REPORT           | Please check all that apply: ADDRESS.                                                                                                    |
| Progress Note Univ                                                                                                    | Office Notes         | Allergios:                                                                                                    |
| OME Appointment L., Univ                                                                                                    | QME Forms            | Aspirin Codeins I lodine Rx                                                                                                    |
| OME Appointment N., Univ                                                                                                    | QME Forms            | 🗆 Heart 📄 Asthma 📄 High B.P.                                                                                                    |
| <b>e</b>                                                                                                    |                      | Other                                                                                                    |
|                                                                                                    |                      |                                                                                                    |
| iault User/Signor RMD 👻                                                                                                    |                      |                                                                                                    |
|                                                                                                    |                      |                                                                                                    |
| UK Cancel Add/Uh                                                                                                    | ange/Delete Doc      |                                                                                                    |
|                                                                                                    |                      | Richard Date: MO. EAC.C.                                                                                                    |
|                                                                                                    |                      |                                                                                                    |
| Pen Docs                                                                                                    |                      | Ne Generic Substitution Permitted                                                                                                    |
| Typed Docs                                                                                                    |                      |                                                                                                    |
| Requisitions                                                                                                    |                      | Conductively Notice: This intercept interansity contrains over dential Virgendian beforegoing to the sector that is legally privated. This internation is interded only for the<br>indicated overty neuroscient dependies, the unconcept required of the internation is proteined for the contraint of an over the contraint of the internation of the contraint of the internation of the contraint of the internation of the contraint of the internation of the contraint of the internation of the contraint of the internation of the internation of the contraint of the internation of the contraint of the internation of the internation of the internation of the internation of the contraint of the internation of the internation |
| , and a second second |                      | backs with a full any discloses, sopping, derivation or solar alam is related on the consents of this document is and by publical. If you'vee marked this telesping is<br>with the sense introduction on another the source of this document.<br>PAID Proceedings of the sense of this document.                                                                                                    |
|                                                                                                    |                      |                                                                                                    |

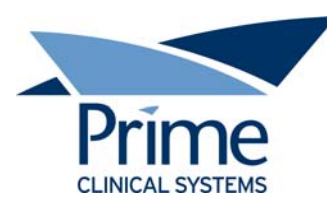

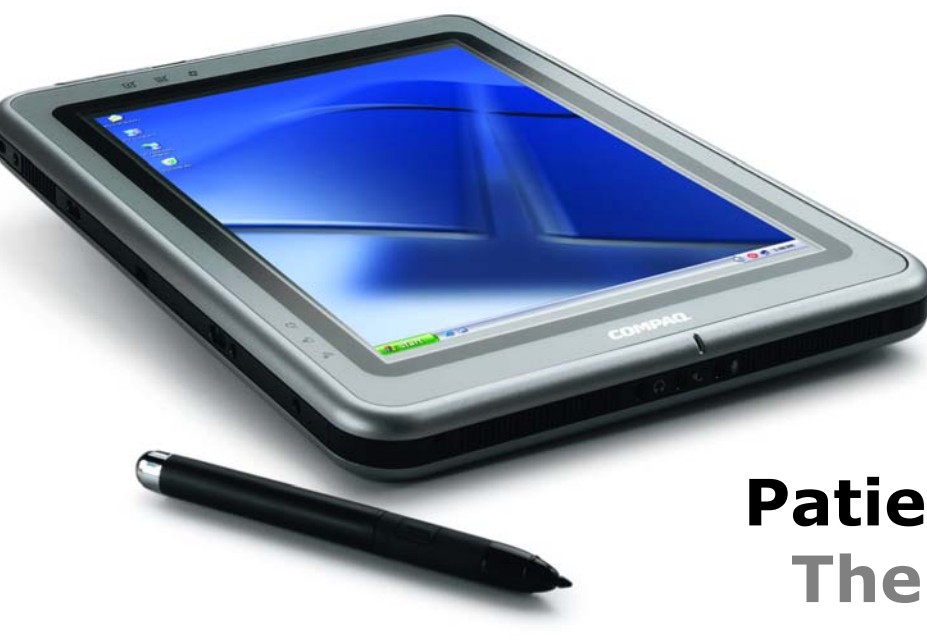

# Patient Chart Manager The Doctor's Choice